### Yeni İşyeri Aktarma

Örnek Excel dosyası aşağıdaki gibi olmalıdır.

| X  | 1 🔒 5    | - ¢    |                           |             |             |                                                                                                    |                                      | UyaplsyeriAktarn | na3.xlsx - Exe | el                     |                                      |                                  |         |                | 3                                          |                                 | □ ×            |
|----|----------|--------|---------------------------|-------------|-------------|----------------------------------------------------------------------------------------------------|--------------------------------------|------------------|----------------|------------------------|--------------------------------------|----------------------------------|---------|----------------|--------------------------------------------|---------------------------------|----------------|
| D  | OSYA G   | RİŞ    | EKLE SAY                  | FA DÜZENÍ   | FORMÜLLER   | VERÍ G                                                                                                    | ÖZDEN GEÇİR                          | GÖRÜNÜM          |                |                        |                                      |                                  |         |                |                                            |                                 | Oturum aç      |
| Ya | piştir 💉 | Calibr | i<br>A   ⊞ ·<br>Yazı Tipi | 11 • A A A  |             | ≫ -<br>E +E E I                                                                                                    | vletni Kaydır<br>Birleştir ve Ortala | Genel            |                | Koşullu<br>Biçimlendir | ı Tablo (<br>me = Biçimle<br>Stiller | Dlarak Hücre<br>endir * Stilleri | Ekle    | Sil Biçim      | ∑ - A<br>Z<br>Z<br>Sirala v<br>Uyg<br>Düze | ve Filtre Bul ve<br>ula - Seç - |                |
| Δ  | 1        | -<br>  | X                         | fr Icral    | Md          | THE GROUP OF THE GROUP OF THE G |                                      | an say           |                |                        | Stiller                              |                                  |         |                | 0.020                                      |                                 |                |
|    |          |        |                           | Ja lora     |             |                                                                                                    |                                      |                  |                |                        |                                      |                                  |         |                |                                            |                                 | •              |
|    | Α        | В      | С                         | D           |             | E                                                                                                    |                                      | F                |                | G                      | Н                                    | 1                                | J       | K              | L                                          | M                               | <b>A</b>       |
| 1  | IcraMd   | IcraNo | DosyaNo                   | TCKimlikNo  | Unvan       |                                                                                                    | Adres                                |                  |                | llce                   | 11                                   | PostaKodu                        | Telefon | VergiDairesi   | VergiNo                                    | IsyeriSSKNo                     | <mark>,</mark> |
| 2  | İstanbul | 3      | 2015/69785                | 15543016050 | ÖZŞANLI LTI | D.ŞTİ.                                                                                                    | ABACI LATİF                          | SK. SET APT. 15/ | 2 МАСКА        | KADIKÖY                | ISTANBUL                             |                                  | 4456688 | KADIKÖY        | 231456987                                  | 9874563210                      | 2              |
| 3  | İstanbul | 3      | 2015/988                  | 16529759992 | KARAAHME    | T TİCARET A.Ş.                                                                                                    | BAHÇELER M                           | AH.FARABİ SK. I  | NO:2           | ŞİŞLİ                  | ISTANBUL                             |                                  | 4456677 | şişli          | 339457185                                  | 9874563210                      | 3              |
| 4  | ISTANBU  | 3      | 2015/74465                | 19595233748 | GÜÇLÜ SAN   | AYİ TİC. LTD.ŞT                                                                                                    | I. KAMER SK. N                       | 10.22            |                | ZEYTINBU               | ISTANBUL                             |                                  | 4456666 | ZEYTINBURNU    | 447457383                                  | 9874563210                      | 4              |
| 5  | İstanbul | а      | 2015/987                  | 46813710460 | EMRAH TUR   | IZM LTD. ŞTİ.                                                                                                    | 123 SK. NO.5                         |                  |                | ZEYTINBU               | ISTANBUL                             |                                  | 4456655 | ZEYTINBURNU    | 555457581                                  | 9874563210                      | 5              |
|    | <        | Sa     | yfa1 (                    | 9           |             |                                                                                                    |                                      |                  |                | :                      | •                                    |                                  |         |                |                                            |                                 | Þ              |
| HA | ZIR      |        |                           |             |             |                                                                                                    |                                      |                  |                |                        |                                      |                                  |         | <b>:::</b> 🗉 🕹 | ]                                          | ++                              | %100           |

Excel dosyası hazırlandıktan sonra Hukuk Partner'e giriş yapın.

Uyap İşlemleri menü başlığı altından Yeni İşyeri Aktarma menüsünü seçin. (Menüde göremiyorsanız bu menüye yetkiniz olmayabilir. Kontrol edip gerekli yetkileri aldığınızda bu menüyü kullanabilirsiniz). Açılan Toplu Uyap Yeni İşyeri Aktarma penceresindeki Excelden düğmesini tıklayın.

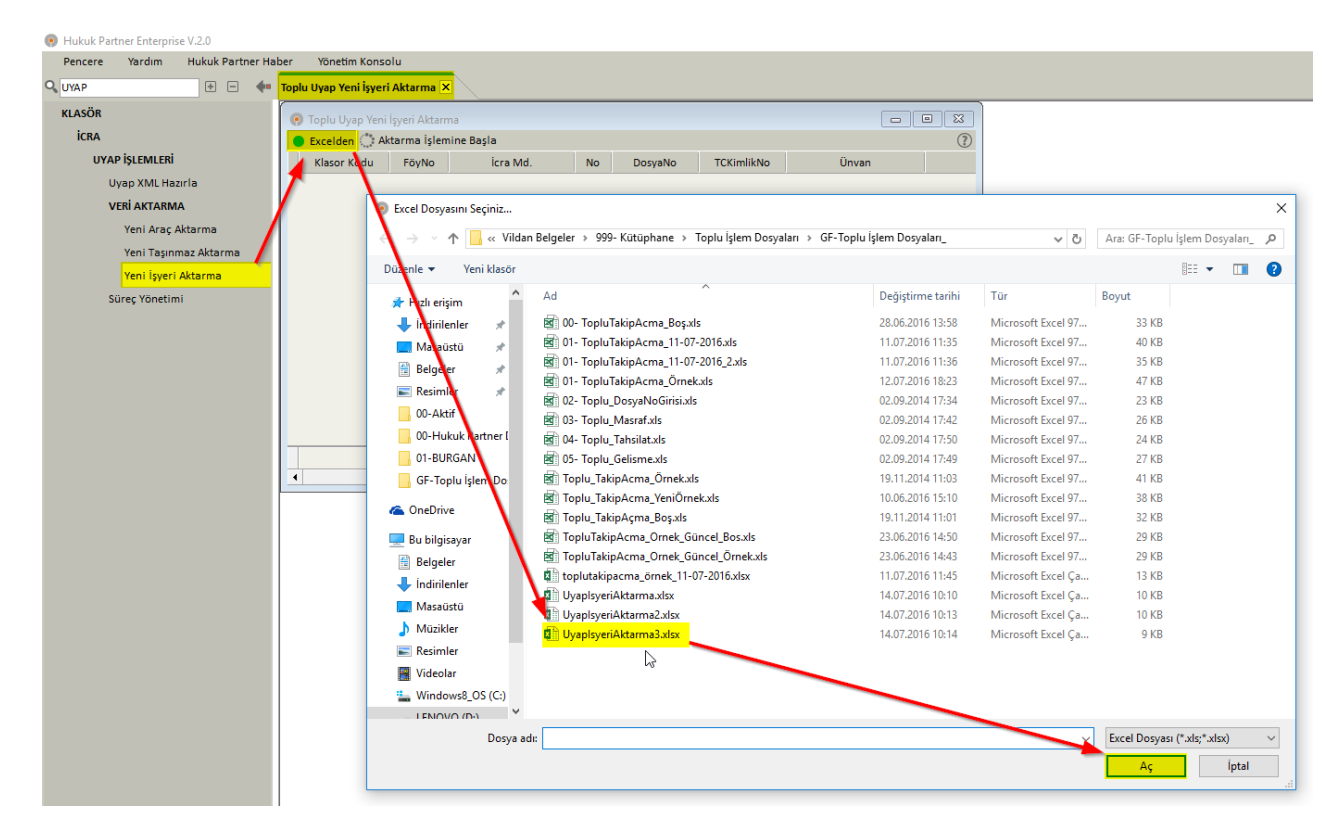

Sorgulama sonucu oluşan excel dosyasını kayıtlı olduğu konumdan bulup seçim yaptıktan sonra Aç düğmesine tıklayın. Dosya Hukuk Partner tarafından okunacak ve eşleştirme yapılarak ilgili föyler ve excel dosyasındaki iş bilgileri listelenecektir.

| •                                                  | Toplu Uyap Yeni Igyeri Aktarma |       |         |          |    |                    |                            |                            |                                     |             |            |  |         |                       |           |               |       |
|----------------------------------------------------|--------------------------------|-------|---------|----------|----|--------------------|----------------------------|----------------------------|-------------------------------------|-------------|------------|--|---------|-----------------------|-----------|---------------|-------|
| H Klasor Kodu FöyNo Icra Md. No DosyaNo TCKimlikNo |                                |       |         |          | No | DosyaNo            | TCKimlikNo                 | Ünvan                      | Adres                               | lice        | II Posta 1 |  | Telefon | Telefon Vergi Dairesi |           | İşyeri SSK No | Tamam |
|                                                    | Dizayr                         | nData | 1089609 | İstanbul | 1  | 3 2015/69785       | 15543016050                | ÖZŞANLI LTD.ŞTİ.           | ABACI LATİF SK. SET APT. 15/2 MAÇKA | KADIKÖY     | İSTANBUL   |  | 4456688 | KADIKÖY               | 231456987 | 98745632102   |       |
|                                                    | Dizayr                         | nData | 1089612 | İstanbul | 1  | 3 2015/988         | 16529759992                | KARAAHMET TİCARET A.Ş.     | BAHÇELER MAH.FARABİ SK. NO:2        | ŞİŞLİ       | İSTANBUL   |  | 4456677 | ŞİŞLİ                 | 339457185 | 98745632103   |       |
| Þ                                                  | Dizayı                         | nData | 1089591 | İSTANBUL |    | 2015/74465         | 19595233748                | GÜÇLÜ SANAYİ TİC. LTD.ŞTİ. | KAMER SK. NO.22                     | ZEYTINBURNU | İSTANBUL   |  | 4456666 | ZEYTINBURNU           | 447457383 | 98745632104   |       |
|                                                    |                                |       |         |          |    |                    |                            |                            |                                     |             |            |  |         |                       |           |               |       |
|                                                    |                                |       |         |          | 0  | nay                |                            | ×                          |                                     |             |            |  |         |                       |           |               |       |
|                                                    |                                |       |         |          |    |                    |                            |                            |                                     |             |            |  |         |                       |           |               |       |
|                                                    |                                |       |         |          |    | ? Listedeki işyerl | eri föylere işlenecek emir | n misiniz?                 |                                     |             |            |  |         |                       |           |               |       |
|                                                    |                                |       |         |          |    |                    |                            | R                          |                                     |             |            |  |         |                       |           |               |       |
|                                                    | Evet Høye                      |       |         |          |    |                    |                            |                            |                                     |             |            |  |         |                       |           |               |       |
|                                                    |                                |       |         |          |    |                    |                            |                            |                                     |             |            |  |         |                       |           |               |       |
|                                                    |                                |       |         |          |    |                    |                            |                            |                                     |             |            |  |         |                       |           |               |       |

Listelenen bilgilerin föylere aktarım için **Atama İşlemine Başla** düğmesine tıklayarak işlemi başlatın. İşlem sonrası aşağıdaki örnekte olduğu gibi ilgili föy ve ilgili borçluya ilişkin işyeri (3. Şahıs) kaydı yapılmış olur.

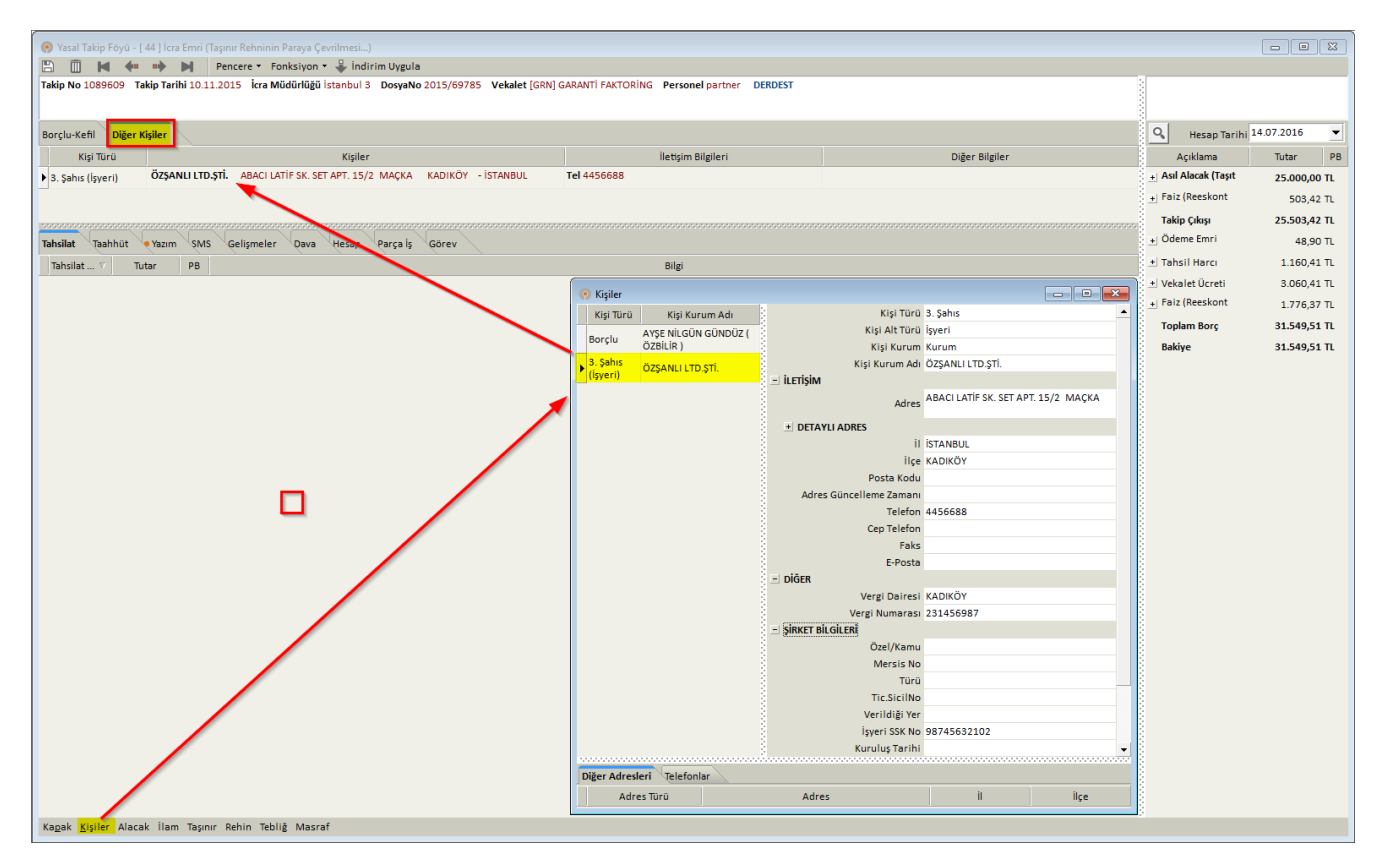

Bu aktarım esnasında 3. Şahıs İşyeri kaydı ile birlikte borçlu (çalışan) bağlantısı da yapılmış olacaktır. Kişiler penceresinde işyeri seçimi yapıldığında o işyerine ilişkin Çalışan Kişiler izlenebileceği gibi (1) Borçlu kişi seçimi yapıldığında ise Borçlu işyerine ilişkin bilgiler izlenebilecektir.

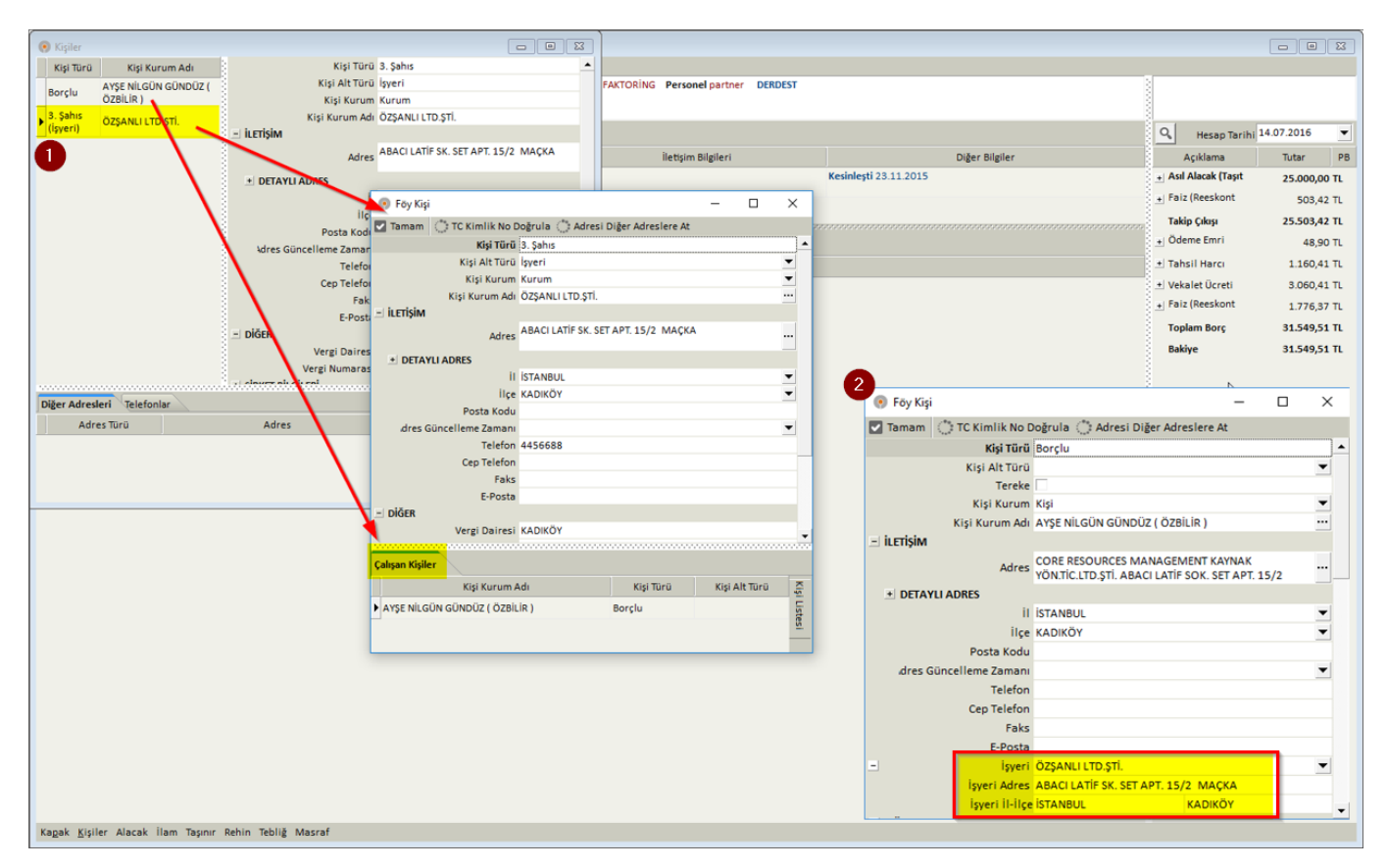

# Yeni Aktarımlara İlişkin Bildirim

Yeni işyeri, taşınır ya da taşınmaz aktarma sonrasında programdan çıkıp yeniden giriş yaptığınızda aşağıdaki gibi bir Bilgilendirilme ile karşılaşacaksınız.

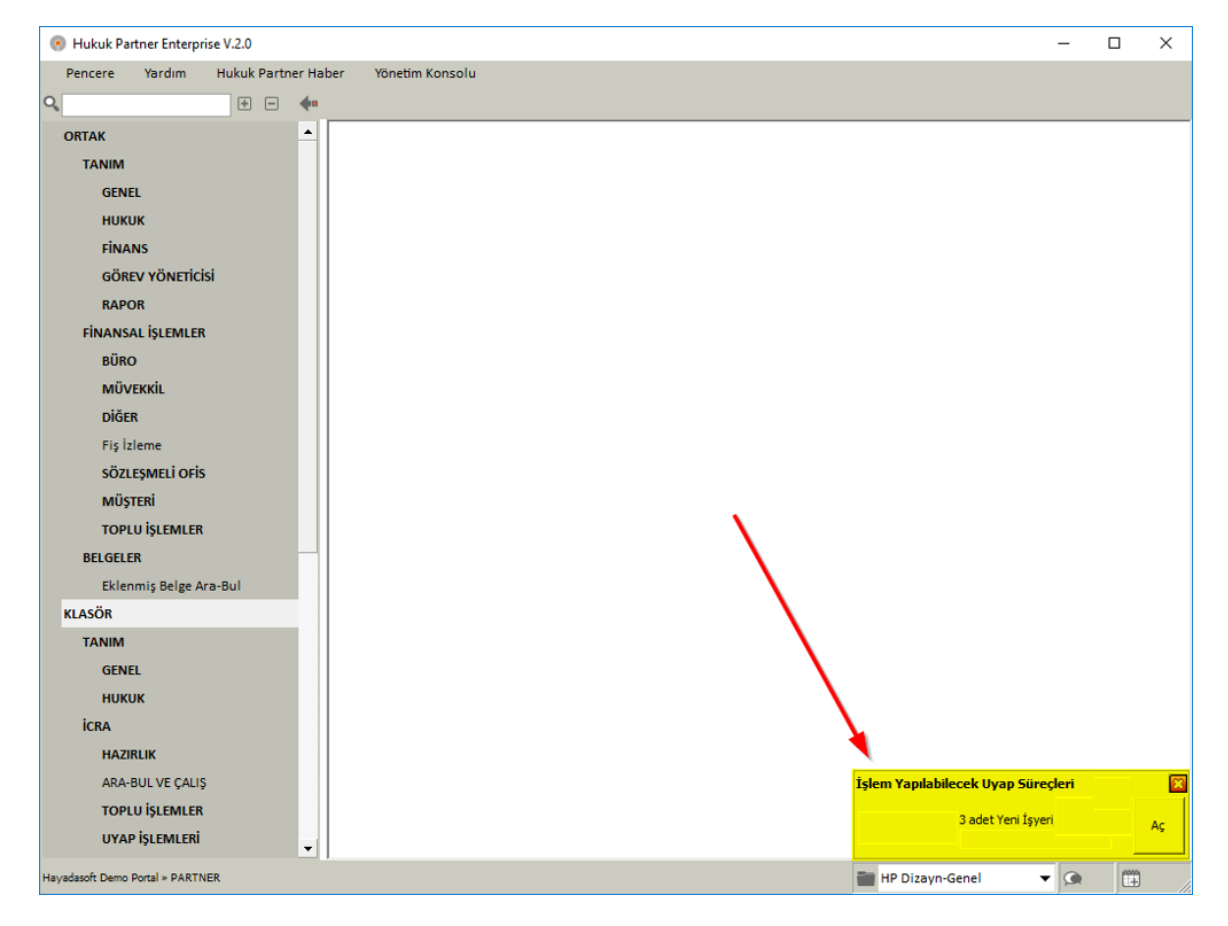

Aç düğmesine tıklanacak olursa da Uyap Süreç Yönetimi penceresi açılacaktır.

| Hukuk Partner Enterprise V.2.0   |                                                                                                  | – 🗆 ×      |
|----------------------------------|--------------------------------------------------------------------------------------------------|------------|
| Pencere Yardım Hukuk Partner     | er Haber Vönetim Konsolu                                                                         |            |
| ۹ 🛛 🛨 🗖                          | uyap Süreç Yönetimi 🗵                                                                            |            |
| ORTAK                            | Uvap Sürec Yönetimi                                                                              |            |
| TANIM                            | Belge Ekle () Belge Ekle-Yaz                                                                     |            |
| GENEL                            | Hazırlanaraklar Germis                                                                           |            |
| никик                            |                                                                                                  |            |
| FİNANS                           | Uyap Veri Aktarma Türü                                                                           |            |
| GÖREV YÖNETİCİSİ                 | Gruplamak istediğiniz sütunu buraya sürükleyiniz                                                 |            |
| RAPOR                            | Seç FoyNo TakipKodu Vekalet Ko İcra Müdürlüğü İcra No DosyaNo Takip Tr. Aktarım Zamanı Föy Durum | u Sonuç Ti |
| FİNANSAL İŞLEMLER                |                                                                                                  |            |
| BÜRO                             |                                                                                                  |            |
| MÜVEKKİL                         |                                                                                                  |            |
| DİĞER                            |                                                                                                  |            |
| Fiş İzleme                       |                                                                                                  |            |
| SÖZLEŞMELİ OFİS                  |                                                                                                  |            |
| MÜŞTERİ                          |                                                                                                  |            |
| TOPLU İŞLEMLER                   | -                                                                                                |            |
| BELGELER                         |                                                                                                  |            |
| Eklenmiş Belge Ara-Bul           | adet                                                                                             |            |
| KLASÖR                           |                                                                                                  | •          |
| TANIM                            |                                                                                                  |            |
| GENEL                            |                                                                                                  |            |
| никик                            |                                                                                                  |            |
| İCRA                             |                                                                                                  |            |
| HAZIRLIK                         |                                                                                                  |            |
| ARA-BUL VE ÇALIŞ                 |                                                                                                  |            |
| TOPLU İŞLEMLER                   |                                                                                                  |            |
| IIVAD İCI EMI EDİ                |                                                                                                  |            |
| Hayadasoft Demo Portal » PARTNER | 🖬 HP Dizayn-Genel 🔻                                                                              | • 👧 🛱 /    |

## UYAP İşlemleri (Yazışmaları) İçin Belge Düzenlemeleri

UYAP'tan aktarılan verilerle ilgili yazışmalar için belge düzenlemeleri yapmak gerekmektedir. Bu tanımlamaları bir kere yapmanız yeterlidir. Bunun için ilgili belge şablonunda Uyaptan Alınan Veri Türü seçimini Yeni İşyeri olarak seçmelisiniz (1). Ardından bu belge (İşyerine gönderilecek Maaş Haczi Tebliğ Zarfı) için Kişi Türlerinin seçilmesi gerekir (2). Bu belge için 3. Şahıs seçilmiştir. Kişi Alt Türlerinden de İşyeri seçimi yapılmıştır (3).

| • • •                  | Belge Listesi X Belge X   |                                                     |                                                                                                    |             |                                                                  |                  |
|------------------------|---------------------------|-----------------------------------------------------|----------------------------------------------------------------------------------------------------|-------------|------------------------------------------------------------------|------------------|
|                        | Relae Listeri             |                                                     |                                                                                                    |             |                                                                  |                  |
| am                     | 0                         |                                                     | Description of the local states of the local states of the local s |             |                                                                  |                  |
| GENEL                  | (maaş                     | 10                                                  | Dosya / Tak                                                                                                    | ipiurieri • |                                                                  |                  |
| Belge Aşama Türü       | Belge Kodu                | A Belge Adı                                         | Baskı Şekli                                                                                                    | Adet        |                                                                  |                  |
| никик                  | + GrupKodu : Müzekkere    |                                                     |                                                                                                    |             |                                                                  |                  |
| Belge Sablonu          | + GrupKodu : Talep        |                                                     |                                                                                                    |             |                                                                  |                  |
| Relas Cableau Cabalau  | + GrupKodu : Talimat      |                                                     |                                                                                                    |             |                                                                  |                  |
| beige şabionu sanaian  | - GrupKodu : Tebliğ Zarfı |                                                     |                                                                                                    |             |                                                                  |                  |
| GELEK                  | • TZA-019-01              | Maaş Haczi Zarfi                                    | Borçlu Sayısı * Adet                                                                                                    | 1           |                                                                  |                  |
| Eklenmiş Belge Ara-Bul | TZM-003-02                |                                                     |                                                                                                    |             |                                                                  |                  |
| R                      | T714.002.02               | (?) Belge                                           |                                                                                                    |             |                                                                  |                  |
| A                      | 1211-003-03               | 🖺 Kaydet 🔄 Dizayn                                   |                                                                                                    |             |                                                                  |                  |
| TOPLU İŞLEMLER         |                           | Belge Kodu TZA-019-01                               |                                                                                                    |             |                                                                  |                  |
| Belge Ekle-Yaz         |                           | Belge Adı Maaş Haczi Zartı                          |                                                                                                    |             |                                                                  |                  |
| Balas Var              |                           | Grup Kodu Teblig Zarti                              |                                                                                                    |             |                                                                  |                  |
| a la via la la la      |                           | Bark Sakli Borch Saut * Adat                        |                                                                                                    |             |                                                                  |                  |
| Beige Yazim iptali     |                           | Adet 1                                              | Yeni Arac                                                                                                    |             |                                                                  |                  |
|                        |                           | Otomatik Ekle                                       | Yeni Taşınmaz                                                                                                    |             |                                                                  |                  |
|                        | 1. Contract (1. Contract) | Ek Yap                                              | Yeni İşyeri                                                                                                    |             |                                                                  |                  |
|                        |                           | Süreç Takibi                                        |                                                                                                    |             | 🕐 Belge                                                          |                  |
|                        |                           | Uyaptan Alınan Veri Türü Yeni İşyeri                |                                                                                                    |             | 🖺 Kaydet 🛄 Dizayn                                                |                  |
|                        |                           | Föyde Açıklama Girilecek                            |                                                                                                    | -           | Belge Kodu TZA-019-01                                            |                  |
|                        |                           | du ev oligital alacak                               |                                                                                                    |             | Beige Adil Maaş Haczi zarti                                      |                  |
|                        |                           | Seçim Yapılacaklar Dosya/Takip Türleri Kişi Türleri | Kişi Alt Türleri Ek Sorular                                                                                                    |             | Tehlið Túrú Mass Harzi                                           |                  |
|                        |                           | Seç 💋 2                                             | Açıklama                                                                                                    |             | Baski Sekli Borçlu Sayısı * Adet                                 |                  |
|                        |                           | Borclu                                              |                                                                                                    |             | Adet 1                                                           |                  |
|                        |                           | irra Kefil                                          |                                                                                                    |             | Otomatik Ekle                                                    |                  |
|                        |                           |                                                     |                                                                                                    |             | Ek Yap                                                           |                  |
|                        |                           | Istinkak iddureden                                  |                                                                                                    |             | Süreç Takibi                                                     |                  |
|                        |                           | Kiracı                                              |                                                                                                    |             | Fövde Aciklama Girilecek                                         |                  |
|                        |                           | 3. Şahıs                                            |                                                                                                    |             | Görev Oluşturulacak 3                                            |                  |
|                        |                           | Kefil                                               |                                                                                                    |             | Production bandwork of the Product of the Product of the Product | The sector       |
|                        |                           | Karşı yan                                           |                                                                                                    |             | seçim tapılacaklar "Dosya/lakip turleri" kişi turleri            | ck sorular       |
|                        |                           | Müvekkil ile Avnı Durumda                           |                                                                                                    |             | Kişi Türü                                                        | Kişi Alt Türleri |
|                        |                           | - Minute                                            |                                                                                                    |             | ▶ 3. Şahıs Borçlunun İşyeri                                      |                  |
|                        |                           | i wiii asyi                                         |                                                                                                    | <u>.</u>    |                                                                  | Banka            |
|                        |                           |                                                     |                                                                                                    |             |                                                                  | v isveri         |
|                        |                           |                                                     |                                                                                                    |             |                                                                  | Kesideci         |
|                        |                           |                                                     |                                                                                                    |             |                                                                  | şanıt            |
|                        |                           |                                                     |                                                                                                    |             |                                                                  |                  |
|                        |                           |                                                     |                                                                                                    |             |                                                                  | 1                |
|                        |                           |                                                     |                                                                                                    |             |                                                                  |                  |
|                        |                           |                                                     |                                                                                                    |             |                                                                  |                  |
|                        |                           |                                                     |                                                                                                    |             |                                                                  |                  |

#### UYAP Süreç Yönetimi

İster programa ilk giriş yaptığınızdaki Bildirim penceresinden, isterseniz menüden ulaşabileceğiniz Uyap Süreç Yönetimi Penceresi açılır. Uyap Veri Aktarma Türü Yeni İşyeri olarak listeden seçilir (1). Program yeni işyeri aktarımı yapılmış dosyaları anlayarak listeler. Bu listeden istenen seçimler yapılır.

| Hukuk Partner Enterprise V.2.0                             |                       |                          |                        |             |                            | - 0                                    | ×    |
|------------------------------------------------------------|-----------------------|--------------------------|------------------------|-------------|----------------------------|----------------------------------------|------|
| Pencere Yardım Hukuk Partner Haber Yönetim Konsolu         | Yeni İşyeri           | ▼ Ge                     | nel                    | ٦           |                            |                                        |      |
| 🔍 uyap 💿 🕂 🖃 🦇 Uyap Süreç Yönetimi 🗙                       | DizaynData            | Yeni İşyeri              |                        | 3           |                            |                                        |      |
| KLASOR Vyap Süreç Yönetimi                                 | MSEN<br>HYDEMO        | Yeni İşyeri<br>Yeni Arac | 10                     | 2           |                            |                                        | ×    |
| IVAP İSLEMLERİ                                             |                       |                          |                        | -           |                            |                                        |      |
| Uvap XML Hazırla                                           | iş                    | 0                        |                        |             |                            |                                        |      |
| Uyap Veri Aktarma Türü <mark>Yeni İşye</mark>              | eri <mark>na s</mark> | Genel                    |                        |             |                            |                                        |      |
| Yeni Araç Aktarma Gruplamak istediğiniz sütünü burdya sürü | ikleyiniz             |                          |                        |             |                            |                                        |      |
| Yeni Taşınmaz Aktarma Seç FeyNo Ta 🛆 Vekalet İc            | ra Mü İc DosyaNo      | Takip Tr.                | Kişi Kurum Adı         | TC.Kimlikno | İşyeri                     | İşyeri Adres                           |      |
| Yeni İşyeri Aktarma 🛛 🔽 1089591 7 YAYLA İST                | TANBUL 3 2015/74465   | 15.10.2015 KUDRET        | LIDIR                  | 19595233748 | GÜÇLÜ SANAYİ TİC. LTD.ŞTİ. | KAMER SK. NO.22                        | ZEY  |
| Süreç Yönetimi 1089612 7 YAYLA İst                         | anbul 3 2015/988      | 03.12.2015 AHMET         | KURU                   | 16529759992 | KARAAHMET TİCARET A.Ş.     | BAHÇELER MAH.FARABİ<br>SK. NO:2        | ŞİŞL |
| 🗌 1089609 44 GRN ist                                       | anbul 3 2015/69785    | 10.11.2015 AYŞE NİL      | GÜN GÜNDÜZ ( ÖZBİLİR ) | 15543016050 | ÖZŞANLI LTD.ŞTİ.           | ABACI LATIF SK. SET APT.<br>15/2 MAÇKA | KAE  |
|                                                            |                       |                          |                        |             |                            |                                        |      |
| 3 adet                                                     |                       |                          |                        |             |                            |                                        | _    |
|                                                            |                       |                          |                        |             |                            |                                        | •    |
| 2 adet kayıt seçildi.                                      |                       |                          |                        |             |                            |                                        |      |
|                                                            |                       |                          |                        |             |                            |                                        |      |
|                                                            |                       |                          |                        |             |                            |                                        |      |
|                                                            |                       |                          |                        |             |                            |                                        |      |
|                                                            |                       |                          |                        |             |                            |                                        |      |
|                                                            |                       |                          |                        |             |                            |                                        |      |
|                                                            |                       |                          |                        |             |                            |                                        |      |
|                                                            |                       |                          |                        |             |                            |                                        |      |
|                                                            |                       |                          |                        |             |                            |                                        |      |
|                                                            |                       |                          |                        |             |                            |                                        |      |
| Hayadasoft Demo Portal > PARTNER                           |                       |                          |                        |             | HP Dizayn-Ge               | nel 🔻 🗭                                | œ    |

Belge Ekle veya Belge Ekle ve Yaz seçimi ile birlikte UYAP Süreç Yönetimi ve Uyap Süreç Yazım Bilgileri Penceresi açılacaktır. Belge şablonunda Uyap'tan Alınan Veri Türü; Yeni İşyeri olarak seçilmiş olan iş emirleri burada listelenecektir.

| Süreç Takibi     | : Belge sürecini başlatabileceğiniz ve süreci seçebileceğiniz bölümdür(1). (Belge şablonunda tanımlı ise hazır gelir yoksa siz buradan seçebilir ya da mevcut seçimi değiştirebilirsiniz.)                                                                            |
|------------------|----------------------------------------------------------------------------------------------------|
| İmza Avukatları  | : Basımı yapılacak belge altında çıkacak imza avukatlarını bu sekmeden seçebilirsiniz (2).                                                                                                    |
| Tebliğ Seçimleri | : Tebliğ Şekli (Normal 21 veya 35'e göre), tebliğ şeklini listeden seçebilirsiniz (3). Tebliğ Gönderim Şekli (Normal, APS, Müzekkere gibi), listeden seçebilirsiniz (4).                                                                                              |
| Belge Seçimleri  | : Basım ve Hazırlık tarihlerinin düzenlenebileceği bölümdür (5).                                                                                                    |
| Masraf Eklenecek | : Belge yazımı sırasında ayrıca bir masraf kalemi eklemek isterseniz buradan seçim yapabilirsiniz. Bu seçimin işaretli olması ile Eklenecek Masraflar sekmesi oluşacaktır. Bu sekmeden sağ tıkla Ekle ile föylere Masraf kalemi ya da kalemleri ekleyebilirsiniz (6). |

#### Hukuk Partner Enterprise V.2.0

| Hukuk Partner Enterprise V.2.0       |                                |                                                          |                     | - 🗆 ×      |
|--------------------------------------|--------------------------------|----------------------------------------------------------|---------------------|------------|
| Pencere Yardım Hukuk Partner Ha      | ber Yönetim Konsolu            |                                                          |                     |            |
| 🔍 uyap 💷 🖶 🗰                         | Uyap Süreç Yönetimi 🗙          |                                                          |                     |            |
| KLASÖR                               | Ovap Sürec Yönetimi            |                                                          |                     |            |
| İCRA                                 | 🔅 Belge Ekle 🔅 Belge Ekle-Ya   | 2                                                        |                     |            |
| UYAP İŞLEMLERİ                       | Hazırlanacaklar Yazdırılacakla | r Gecmis                                                 |                     |            |
| Uyap XML Hazırla                     |                                | Ventiment                                                |                     |            |
| VERİ AKTARMA                         | Uyap Veri Aktarma Turu         | Genel                                                    |                     |            |
| Yeni Araç Aktarma                    | Gruplamak istediğiniz sütunu b | uraya sürükleyiniz                                       |                     |            |
| Yeni Taşınmaz Aktarma                | Seç FoyNo TakipKodu            | 💿 Uyap Süreç Yönetimi Yazım Bilgileri                    |                     | - 🗆 🗙      |
| Yeni İşyeri Aktarma                  | ✓ 1089591                      | Tamam                                                    |                     |            |
| Süreç Yönetimi                       | ▶ 🔽 1089609 44                 | Hazırlanacak Belgeler                                    | 0                   |            |
|                                      | - 1080612                      | Belge Kodu Belge Adı                                     | Grup Kodu Süreç Tal | kibi Süreç |
|                                      | 1009012                        | TZA-019-01 Maasarazi Zarfi                               | Tebliğ Zarfı        |            |
|                                      |                                | Normal Norma                                             |                     |            |
|                                      |                                | 35 e göre Alo Posta (Şehir İçi)<br>Alo Posta (Şehir İçi) |                     |            |
|                                      |                                | llanen Müzekkere                                         |                     |            |
|                                      |                                | TEBLIG SEÇIMLERI  Tabliž Cabli Maranda                   | İmza Avukatları     |            |
|                                      | 3 adet                         | Tebliž Gönderim Sekli Normal                             | Seç Adı             | Sicil No   |
|                                      | •                              | BELGE SEÇİMLERİ                                          | I 🔽 Murat Örnek     | 741258     |
| Eklenecek Masraflar Vimza Avukatları | 2 edet levet seçildi.          | Basılacağı Tarih 14.07.2016                              | Leyla Örnek         | 95148      |
| Tarih Tutar P8 Açıklama              | Gider Grubu G                  | HesapBaz Tarihi 14.07.2016                               | Ayşe Yardımcı       | 1478522    |
| Ekle                                 |                                |                                                          | Avukat Telpa        |            |
| Panoya Kopyala                       |                                |                                                          | Bahadır Demirel     |            |
|                                      |                                |                                                          | Hasan Halicioğlu    |            |
|                                      |                                |                                                          | Akif Şahin          | -          |
|                                      |                                |                                                          | AHMET VELI          | -          |
|                                      |                                |                                                          |                     |            |
| <u> </u>                             |                                |                                                          |                     |            |

Tüm bu tanımlamalardan sonra Listedeki föylere belgeler eklenmiş olacaktır.

Eğer ilk önce Belge Ekle'yi kullandıysanız eklenen belgelerin basımı için Yazdırılacaklara geçip yazım işlemini buradan yapabilirsiniz.

| 📀 Uyap Süreç Yönetimi 📃 💷                           |                  |           |                  |         |            |            |            |          |  |  |  |  |
|-----------------------------------------------------|------------------|-----------|------------------|---------|------------|------------|------------|----------|--|--|--|--|
| 🕐 Belge Yaz                                         |                  |           |                  |         |            |            |            |          |  |  |  |  |
| Hazırlanacaklar <mark>Yazdırılacaklar</mark> Geçmiş |                  |           |                  |         |            |            |            |          |  |  |  |  |
| Uyap Veri Aktarma Türü Yeni İşyeri 🔹 🗸 Genel        |                  |           |                  |         |            |            |            |          |  |  |  |  |
| Gruplamak istediğiniz sütunu buraya sürükleyiniz    |                  |           |                  |         |            |            |            |          |  |  |  |  |
| Seç FoyNo Belge Adı                                 | HazirlanmaTarihi | TakipKodu | İcra Müdürlüğü 🛆 | İcra No | DosyaNo    | Vekalet Ko | Takip Tr.  | Föy Duru |  |  |  |  |
| 1089591 Maaş Haczi Za                               | rfi              | 7         | İSTANBUL         | 3       | 2015/74465 | YAYLA      | 15.10.2015 | Derdest  |  |  |  |  |
| 1089609 Maaş Haczi Za                               | rfi              | 44        | İstanbul         | 3       | 2015/69785 | GRN        | 10.11.2015 | Derdest  |  |  |  |  |
|                                                     |                  |           |                  |         |            |            |            |          |  |  |  |  |
| 2 adet                                              |                  |           |                  |         |            |            |            |          |  |  |  |  |
| 2 adet kayıt seçildi.                               |                  |           |                  |         |            |            |            | •        |  |  |  |  |

Belge Yaz komutu ile Dosya sorgusunun yapılacağı pencere açılacaktır. Burada Tebliğ Seçenekleri başlığının altında tebliğ bilgilerini yani Tebliğ Şekli ile Tebliğ Gönderim Şeklini düzeltip değiştirebilirsiniz. Dosya Hazırla seçimi yapıldığında UDF ya da RTF dosyalarının oluşturulacağı klasör konumu satırı açılacaktır. Buraya oluşacak UDF' veya RTF dosyalarının kayıt edilmesini istediğiniz bir klasör tanımı ve hangi formatı kullanmak istediğinizi belirleyiniz.

| 💿 Uyap Süreç Yö       | 💿 Uyap Süreç Yönetimi İş Emri Bilgileri — 🗆 🗙 |            |   |              |  |          |       |  |  |  |  |
|-----------------------|-----------------------------------------------|------------|---|--------------|--|----------|-------|--|--|--|--|
| 🔽 Tamam               | Tamam                                         |            |   |              |  |          |       |  |  |  |  |
| Hazırlanacak Belgeler |                                               |            |   |              |  |          |       |  |  |  |  |
| Belge Kodu            |                                               | Belge Adı  |   | Grup Kodu    |  | Dosya Ha | zırla |  |  |  |  |
| TZA-019-01            | Maaş Haczi Zarfı                              |            |   | Tebliğ Zarfı |  | ✓        |       |  |  |  |  |
|                       |                                               |            |   |              |  |          |       |  |  |  |  |
|                       |                                               |            |   |              |  |          |       |  |  |  |  |
|                       |                                               |            |   |              |  |          |       |  |  |  |  |
| - TEBLIĞ SECİMLE      | FRİ                                           |            |   |              |  |          |       |  |  |  |  |
|                       | Tehlið Sekli                                  | Normal     | 2 |              |  |          |       |  |  |  |  |
| т                     | ebliğ Gönderim Sekli                          | Normal     |   |              |  |          |       |  |  |  |  |
| - BELGE SECIMUE       | Rİ                                            | - Torritor |   |              |  |          |       |  |  |  |  |
|                       | Basılacağı Tarih                              | 14 07 2016 |   |              |  |          |       |  |  |  |  |
|                       | HesanBaz Tarihi                               | 14.07.2016 |   |              |  |          |       |  |  |  |  |
|                       | Dosva Klasorii                                | 11.07.2010 |   |              |  |          |       |  |  |  |  |
|                       | Dosya Klasofu<br>Dosya Türü                   |            |   |              |  |          |       |  |  |  |  |
|                       | Dosya Turu                                    |            |   |              |  |          |       |  |  |  |  |

Bu safhadan sonra Tamam düğmesine tıklayarak, yazıcı seçiminden sonra basım işlemini gerçekleştirebilirsiniz. UYAP'tan veri aktarımı ile kaydedilmiş işyerlerinde çalışan borçlular adına işyerlerine bu şekilde maaş haczi tebliğ zarflarını bastırabilir, süreçlerini takip edebilirsiniz. Özetleyecek olursak bu işlemler ile birlikte Yeni İşyeri aktarımı yapılmış dosyalara Maaş Haczi Zarfı basımı yapılmış (1), ilgili 3. Şahıs (işyeri) kaydına ilişkin tebliğ kaydı oluşmuş, aynı zamanda Masraflar penceresine Tebliğ masrafı kaydedilmiştir.

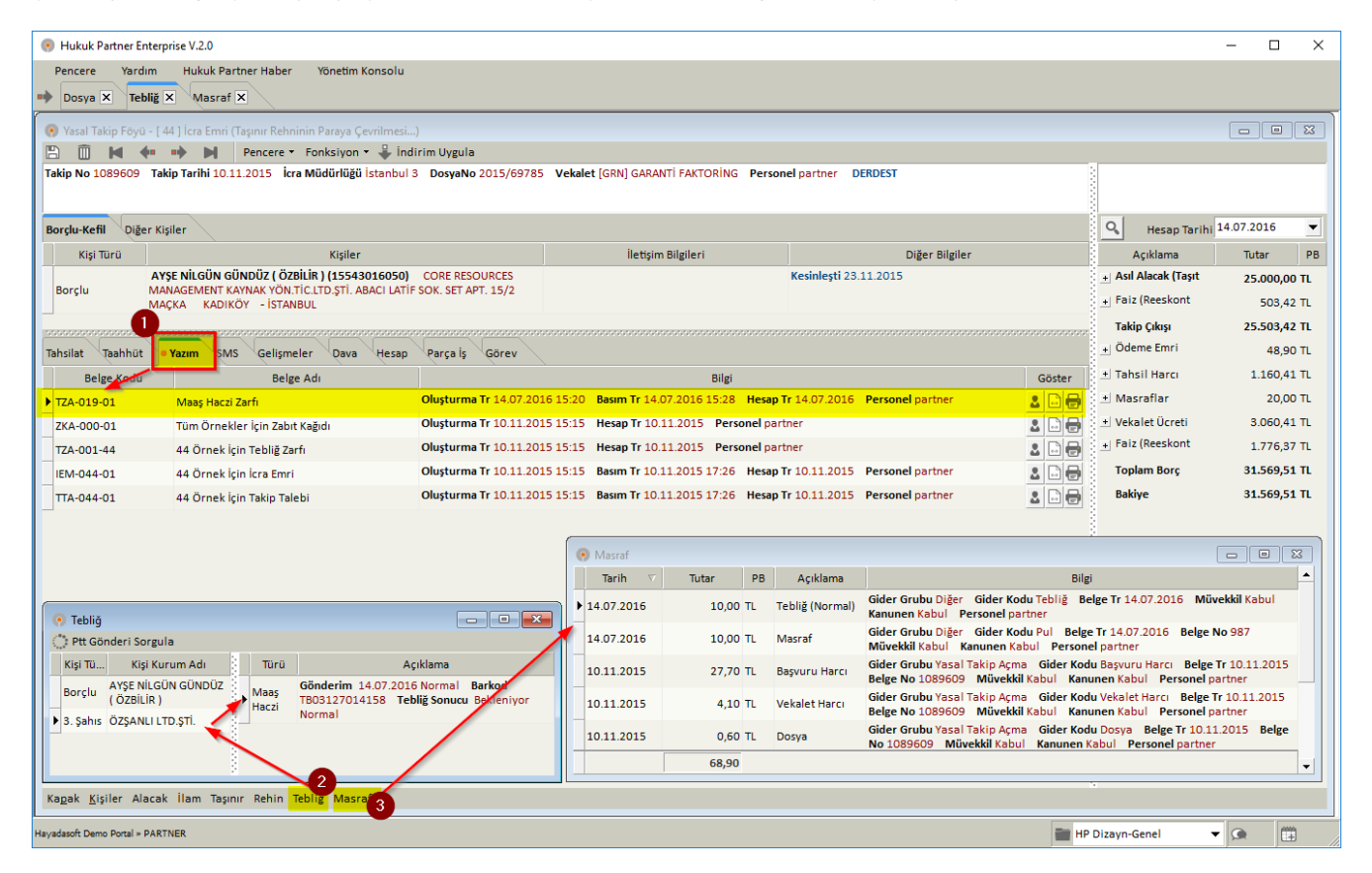

Basımda Dosya Hazırla seçimi yapıldıysa, Data klasörünü kontrol ettiğinizde belgenin (talep, müzekkere veya dilekçe) seçime göre UDF veya RTF dosyalarını da görebilirsiniz.